- 1. Auf den per Mail erhaltenen Link klicken.
- 2. Hat der Host das Meeting noch nicht gestartet, erscheint folgendes Fenster.

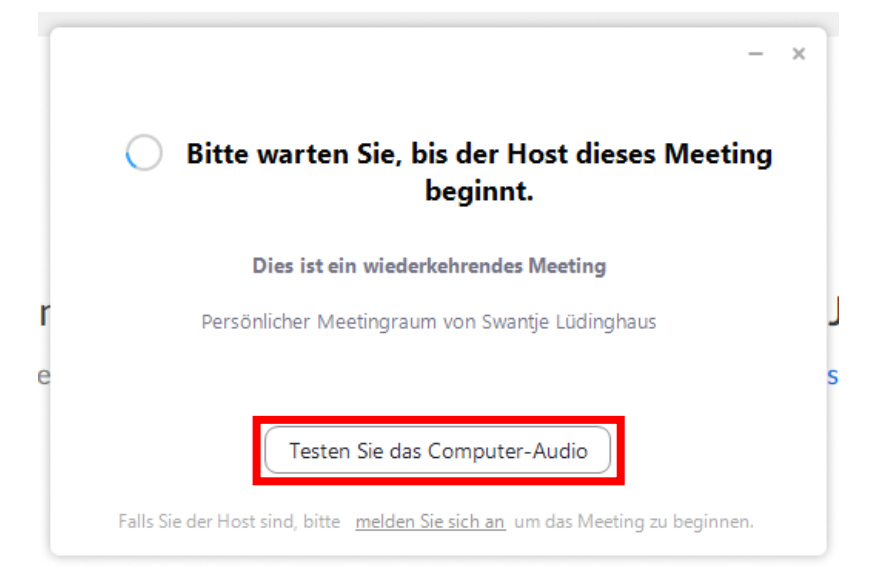

3. Um zu testen, ob das Mikrofon und die Kamera funktionieren, auf **Testen Sie das Computer-Audio** klicken und den Anweisungen folgen.

| Lautsprecher wird getestet                            | 8 |
|-------------------------------------------------------|---|
| Hören Sie einen Klingelton?                           |   |
| Ja Nein                                               |   |
| Lautsprecher 1: Wie Systemeinstellung ~               |   |
| Emissionsstärke:                                      |   |
| Mikrofon wird getestet                                | 8 |
| Sprechen und pausieren, hören Sie eine<br>Wiedergabe? |   |
| Ja Nein                                               |   |
| Mikrofon 1 Stereomix (Realtek(R) Audio) ~             |   |
| Emissionestärko                                       |   |

4. Sind Lautsprecher und Mikrofon betriebsbereit und hat der Host das Meeting gestartet, auf **Per Computer dem Audio beitreten** klicken.

Ø

| Lautsprecher u | Ind Mikrofon sind betriebsbereit |
|----------------|----------------------------------|
| Lautsprecher:  | Wie Systemeinstellung            |
| Mikrofon:      | Stereomix (Realtek(R) Audio)     |
| Per            | Computer dem Audio beitreten     |

- ⇒ Alternativ kann der Audiotest wie folgt gestartet werden.
- 5. Auf den Dropdown-Pfeil klicken > Lautsprecher & Mikrofon testen...

| 🖸 🖸 Zoom Teilnehmer- |                            |                                           |                  | -    |          | $\times$ |
|----------------------|----------------------------|-------------------------------------------|------------------|------|----------|----------|
| 0                    |                            | Es spricht:                               |                  |      |          |          |
|                      |                            |                                           |                  |      |          |          |
|                      |                            |                                           |                  |      |          |          |
|                      | Thema des Meetings:        | Persönlicher Meetingraum von Swantje      | Lüdinghaus       |      |          |          |
|                      | Host:                      | Swantje Lüdinghaus                        |                  |      |          |          |
|                      | Einladungs-URL:            |                                           |                  |      |          |          |
|                      |                            | URL kopieren                              |                  |      |          |          |
|                      | Teilnehmer-ID:             |                                           |                  |      |          |          |
|                      |                            |                                           |                  |      |          |          |
|                      |                            |                                           |                  |      |          |          |
|                      |                            |                                           |                  |      |          |          |
|                      | <b>∮</b> ↑ <b>)</b>        |                                           |                  |      |          |          |
|                      | Dem Audio beitreten        | Bildschirm freigeben                      | Andere einladen  |      |          |          |
|                      |                            |                                           |                  |      |          |          |
|                      |                            |                                           |                  |      |          |          |
| Lauts                | sprecher & Mikrofon testen |                                           |                  |      |          |          |
|                      |                            | •• 1 <b>—</b>                             |                  |      |          |          |
| Dem Audio beitreter  | o starten Einlader         | Teilnehmer verwalten Bildschirm freigeben | Chat Aufzeichnen | Meet | ting bee | nden     |

- 6. Auf Video starten klicken, um die Kamera zu starten.
- Ist die Kamera oder das Mikrofon trotzdem nicht zu sehen, so sind (meist bei Windows) die Datenschutzeinstellungen des PCs so, dass dies verhindert wird. Um diesen Fehler zu beheben, folgen Sie bitten den Anweisungen auf Seite 4.

8. Auf Sprecheransicht klicken, um zur Galerieansicht zu wechseln.

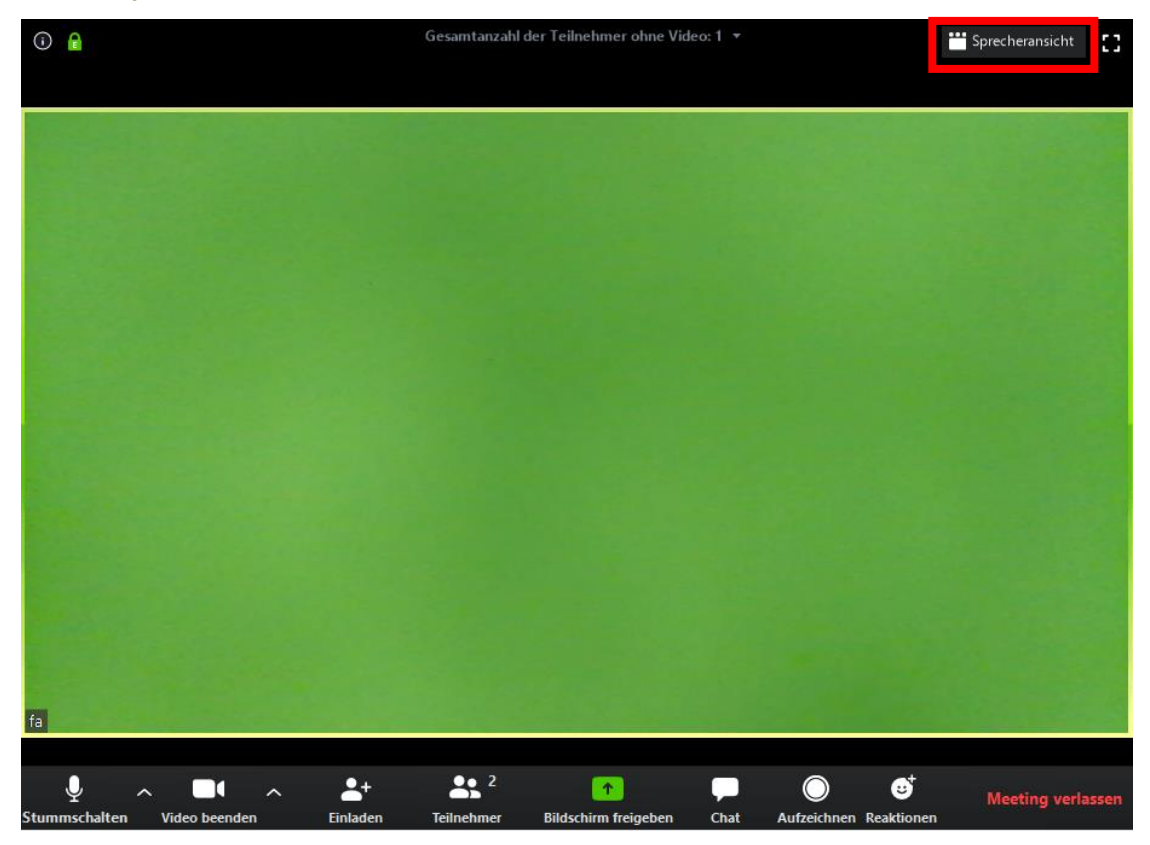

Schnell-Lösung:

ະວັງ

(h)

Einstellungen

Ein/Aus

Ton-Problem: Wählen Sie den Pfeil nach oben rechts neben "Stummschalten" aus und klicken bei Mikrofon auf wie Systemeinstellung und wiederholen den Vorgang für den Lausprecher.

In 90% der Fälle ist das Ton-Problem nun behoben.

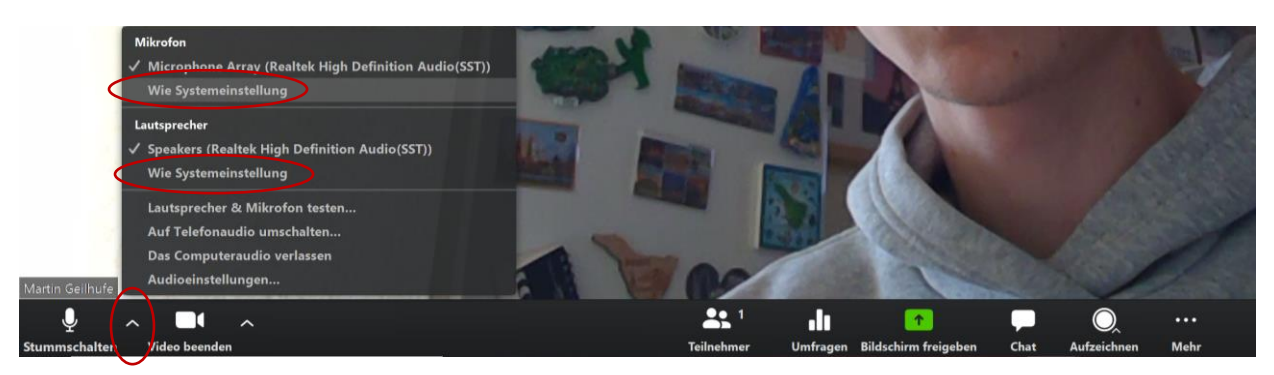

Häufiger Grund für Kamera-Fehlermeldungen bei neuen Lenovo-Laptops: Aktivieren Sie die Kamera auf der Taste F8 in der ersten Zeile ihrer Tastatur, indem sie diese einmal drücken.

Wenn Sie weiterhin kein Bild oder kein Ton haben, folgen Sie bitte diesen Anweisungen:

1. Bitte gehen sie unten links auf das Windows-Symbol

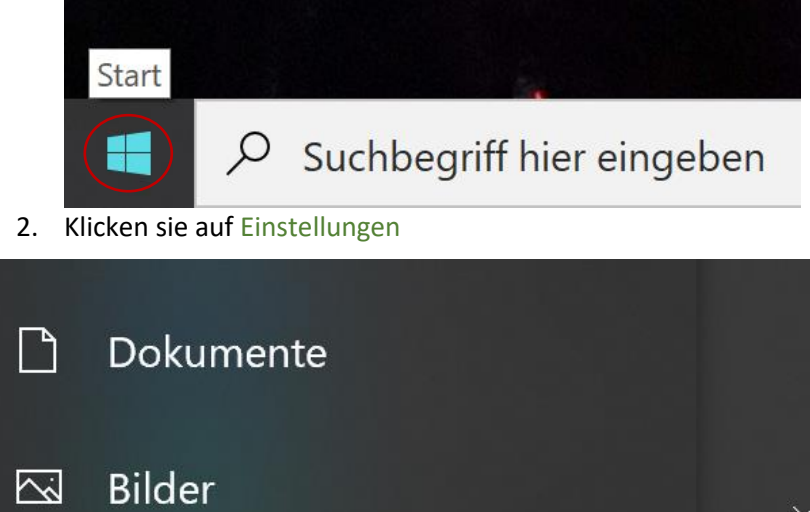

## 3. Klicken Sie dann auf Datenschutz

| Einstellungen |   |                                                                  |   |                                                                            |          |                                                                          |   |                                                                             |   |                                                                            | - | σ |
|---------------|---|------------------------------------------------------------------|---|----------------------------------------------------------------------------|----------|--------------------------------------------------------------------------|---|-----------------------------------------------------------------------------|---|----------------------------------------------------------------------------|---|---|
|               |   |                                                                  |   |                                                                            | Wind     | dows-Einstellungen                                                       |   |                                                                             |   |                                                                            |   |   |
|               |   |                                                                  |   | Einste                                                                     | ellung s | uchen                                                                    | Q |                                                                             |   |                                                                            |   |   |
|               | 旦 | System<br>Anzeige, Benachrichtigungen,<br>Sound, Stromversorgung |   | <b>Geräte</b><br>Bluetooth, Drucker, Maus                                  |          | <b>Telefon</b><br>Android-Smartphone oder<br>iPhone verknüpfen           |   | Netzwerk und Internet<br>WLAN, Flugzeugmodus, VPN                           | ¢ | Personalisierung<br>Hintergrund, Sperrbildschirm,<br>Farben                |   |   |
|               | E | Apps<br>Deinstallieren, Standardwerte,<br>optionale Funktionen   | 8 | Konten<br>Ihre Konten, E-Mail-Adresse,<br>Synchronisieren, Arbeit, Familie | A≠       | Zeit und Sprache<br>Spracherkennung, Region,<br>Datum                    | ⊘ | <b>Spielen</b><br>Spieleleiste, Aufzeichnungen,<br>Übertragung, Spielemodus | ሞ | Erleichterte Bedienung<br>Sprachausgabe, Bildschirmlupe,<br>hoher Kontrast |   |   |
|               | 0 | Suche<br>Meine Dateien finden,<br>Berechtigungen                 | A | Datenschutz<br>Standort, Kamera, Mikrofon                                  | C        | Update und Sicherheit<br>Windows Update,<br>Wiederherstellung, Sicherung |   |                                                                             |   |                                                                            |   |   |

4. Klicken Sie in der linken Spalte auf Kamera und aktivieren Sie – falls noch nicht geschehen – mithilfe des Buttons Ändern den Kamerazugriff für dieses Gerät. Zudem sollte bei "Zulassen, dass Apps auf Ihre Kamera zugreifen" der Button auf Ein gestellt werden.

| ← Einstellungen                                |                                                                                                    |
|------------------------------------------------|----------------------------------------------------------------------------------------------------|
| û Startseite                                   | Kamera                                                                                                    |
| Einstellung suchen                             | Zugriff auf die Kamera auf diesem Gerät zulassen                                                                                                    |
| Datenschutz<br>Windows-Berechtigungen          | Wenn Sie den Zugriff zulassen, können Benutzer, die dieses Gerät<br>verwenden, über die Einstellungen auf dieser Seite auswählen, ob<br>ihre Apps auf die Kamera zugreifen dürfen Wenn Sie den Zugriff<br>verweigern, können Windows-Features, Microsoft Store-Apps und<br>die meisten Desktop-Apps nicht auf die Kamera zugreifen.<br>Windows-Hello sti nicht beroffen. |
| Allgemein                                      | Der Kamerazugriff für dieses Gerät ist aktiviert.                                                                                                    |
| R <sup>®</sup> Spracherkennung                 | Ändern                                                                                                    |
| Freihand- und Eingabeanpassung                 | Zulassen, dass Apps auf Ihre Kamera zugreifen                                                                                                    |
| 윤 Diagnose und Feedback<br>타 Aktivitätsverlauf | Wenn Sie den Zugriff zulassen, können Sie mithilfe der<br>Einstellungen auf dieser Seite auswählen, welche Apps auf die<br>Kamera zugreffen können. Wenn Sie den Zugriff verweigern, wird<br>der Zugriff auf Ihre Kamera für Apps blockiert. Windows Hello wird<br>nicht blockiert.                                                                                      |
| App-Berechtigungen                             | Ein                                                                                                    |
| A Position                                     | Einige Desktop-Apps sind möglicherweise trotzdem in der Lage, auf                                                                                                    |
| I Kamera                                       | deaktiviert sind. Erfahren Sie, warum                                                                                                    |
| D Mikrofon                                     | Auswählen, welche Microsoft Store-Apps auf die                                                                                                    |
| Stimmaktivierung                               | Kamera zugreifen dürfen                                                                                                    |
| D Benachrichtigungen                           | Wenn Sie eine App deaktivieren, kann sie nicht direkt auf Ihre<br>Kamera zugreifen. Dies verhindert nicht, dass die App indirekt über                                                                                                    |

 $\times$ 

5. Scrollen Sie nach unten. Bei "Zulassen, dass Desktop-Apps auf die Kamera zugreifen" ebenfalls den Button auf Ein stellen.

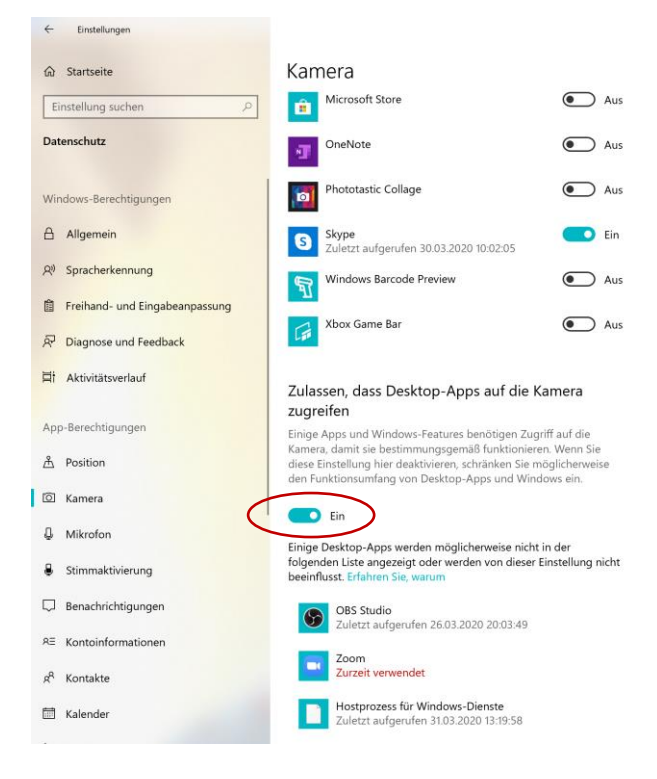

6. Wählen Sie nun in der linken Spalte Mikrofon aus und aktivieren Sie – falls noch nicht geschehen – mithilfe des Buttons Ändern den Mikrofonzugriff für dieses Gerät. Zudem sollte bei "Zulassen, dass Apps auf Ihr Mikrofon zugreifen" der Button auf Ein gestellt werden.

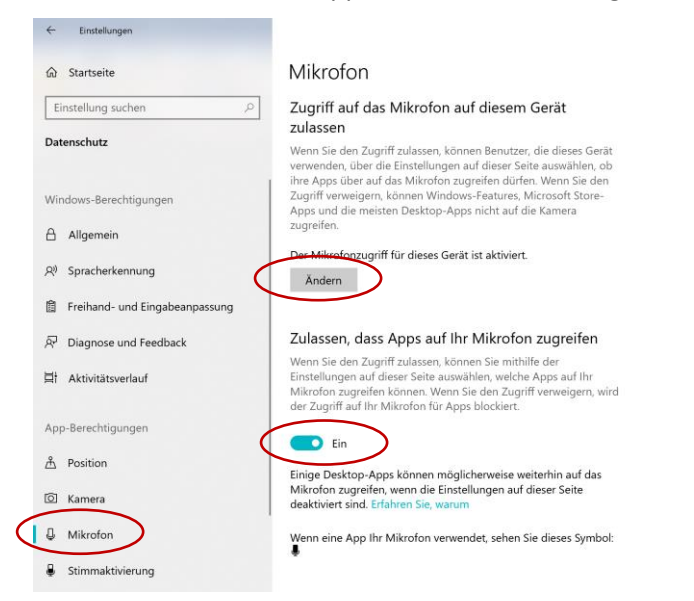

7. Scrollen Sie nach unten. Bei "Zulassen, dass Desktop-Apps auf die Kamera zugreifen" ebenfalls den Button auf Ein stellen.

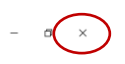

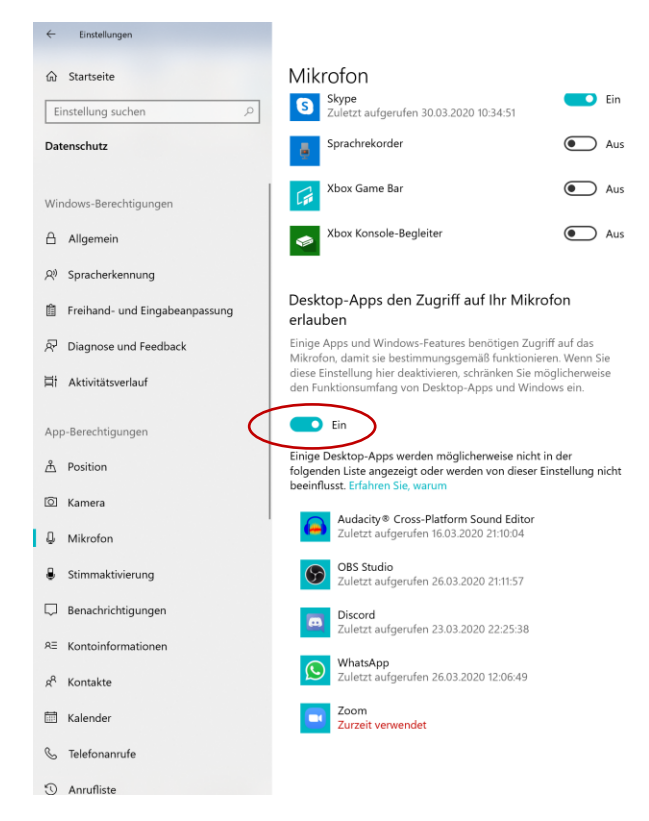

Nun können sie zurück in Zoom gehen und dieses Fenster oben rechts in der Ecke auf dem Kreuz schließen. Es kann sein, dass Sie erneut auf den Ihnen zugeschickten Link klicken müssen, damit die Änderungen aktiv werden. Teilweise ist sogar ein Neustarten des PCs erforderlich.

-----

von Nicole Schmidt und Elias Pfeiffer, Sekretärin/ Bundesfreiwilligendienstleistender in der Landesfachgeschäftsstelle München des Bund Naturschutz in Bayern e.V., Stand: 15. April 2020.